## Windows 10

## Se débarrasser de OneDrive

Vous n'utilisez pas OneDrive et vous en avez marre 🥮 de le voir dans l'explorateur ?

Utilisez le raccourcis Clavier [Windows]+[R] et dans la boîte [Exécuter], entrez la commande gpedit.msc avant de valider :

| Exécu   | iter                                                   |                           |                   | ×                               |  |
|---------|--------------------------------------------------------|---------------------------|-------------------|---------------------------------|--|
|         | Entrez le nom d'un progra<br>Windows l'ouvrira pour vo | imme, dossier, do<br>ous. | cument ou ressour | rce Intern <mark>et, e</mark> t |  |
| uvrir : | gpedit.msc                                             |                           |                   |                                 |  |
|         |                                                        |                           |                   |                                 |  |
|         |                                                        | ОК                        | Annuler           | <u>Parcourir</u>                |  |

1/3

Développez [Stratégie Ordinateur Local] ⇒ [Configuration ordinateur] ⇒ [Modèles d'administration] ⇒ [Composants Windows] ⇒ [OneDrive] :

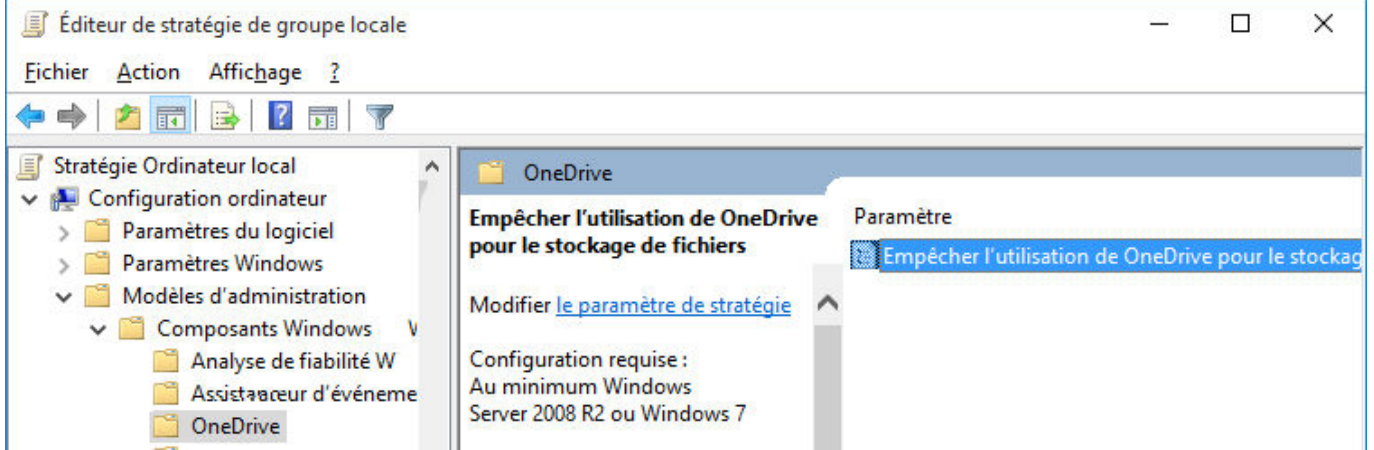

Double-cliquez dans la partie de droite sur [Empêcher l'utilisation de OneDrive...] et il ne reste qu'à activer cette stratégie :

| 💭 Empêcher l'utilisation de OneDrive pour le stockage de fichiers 🛛 🗖 |                       |                                        |                                                                               |                                     |                 |   |
|-----------------------------------------------------------------------|-----------------------|----------------------------------------|-------------------------------------------------------------------------------|-------------------------------------|-----------------|---|
| 🔠 Empêcher l'utilis                                                   | sation de OneDrive po | r le stockage de fichiers              | Para <u>m</u> ètre précédent                                                  | Parametre s                         | ui <u>v</u> ant |   |
| ○ <u>N</u> on configuré<br>● <u>A</u> ctivé                           | Commentaire :         |                                        |                                                                               |                                     |                 | ^ |
| ○ <u>D</u> ésactivé                                                   | Pris en charge sur :  | Au minimum Windows                     | Server 2008 R2 ou Windows 7                                                   | 7                                   |                 | ~ |
| Options :                                                             |                       | Aide :                                 |                                                                               |                                     |                 | ~ |
|                                                                       |                       | Ce paramé<br>fonctionne<br>fichiers su | ètre de stratégie vous permet<br>ement des applications et foi<br>r OneDrive. | : d'empêcher le<br>nctionnalités av | e<br>vec des    | ^ |
| ll ne reste qu'à fe                                                   | ermer et ouvrir à r   | ouveau la session W                    | 'indows, redémarrer l'o                                                       | ordi ou lance                       | er un           |   |
| commande gpup                                                         | date /forceet         | le tour est joué 😬                     |                                                                               |                                     |                 |   |

## **Remplacer Bing par Google**

Bon OK, entre Microsoft et Google, certains dirons que c'est *bonnet blanc ou blanc bonnet* mais pour les allergiques à *Bing*, voici comment procéder (les impératifs pour arriver à se débarrasser de *Bing* sous Windows 10 montrent à quel point le moteur de recherche est verrouillé) :

- installer Chrome et le définir comme navigateur par défaut ([Menu Windows] ⇒ [Paramètres] ⇒ [Système] ⇒ [Applications par défaut]
- installer Bing2google : à partir de ce moment là, les recherches sur le web lancées à partir de la barre de tâche (donc en cliquant dans la boîte de recherche puis en spécifiant que l'on veut faire un recherche sur le web par exemple) se feront avec Google.
- en enfin, installer Chrometana pour rediriger l'ensemble des recherches vers Google (à l'ajout du module, une page web demandant quel moteur de recherche utiliser s'ouvre et il suffit de cliquer sur Google pour valider.

Si *Bing2google* était déjà présent dans Chrome, il peut être nécessaire de le supprimer puis de le réactiver pour que la manipulation fonctionne (on peut supposer que c'est la même chose pour Chrometana).

## **Astuces inclassables**

Fond d'écran basé sur un flux RSS

From: http://wiki.geekitude.fr/ - **Geekitude** 

Permanent link: http://wiki.geekitude.fr/info/os/windows/accueil

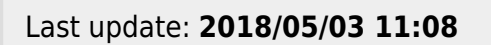

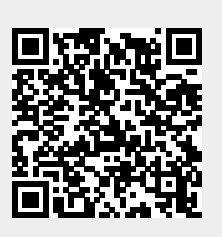

Windows